# 1. 投票したい選手の☆の部分をクリックしてください

#### \* すべての選手を選ぶ必要はありません。 大谷選手だけ選びたいという方は、アメリカンリーグのDESIGNATED HITTERの Shohei Ohtaniだけ選び投票することができます。

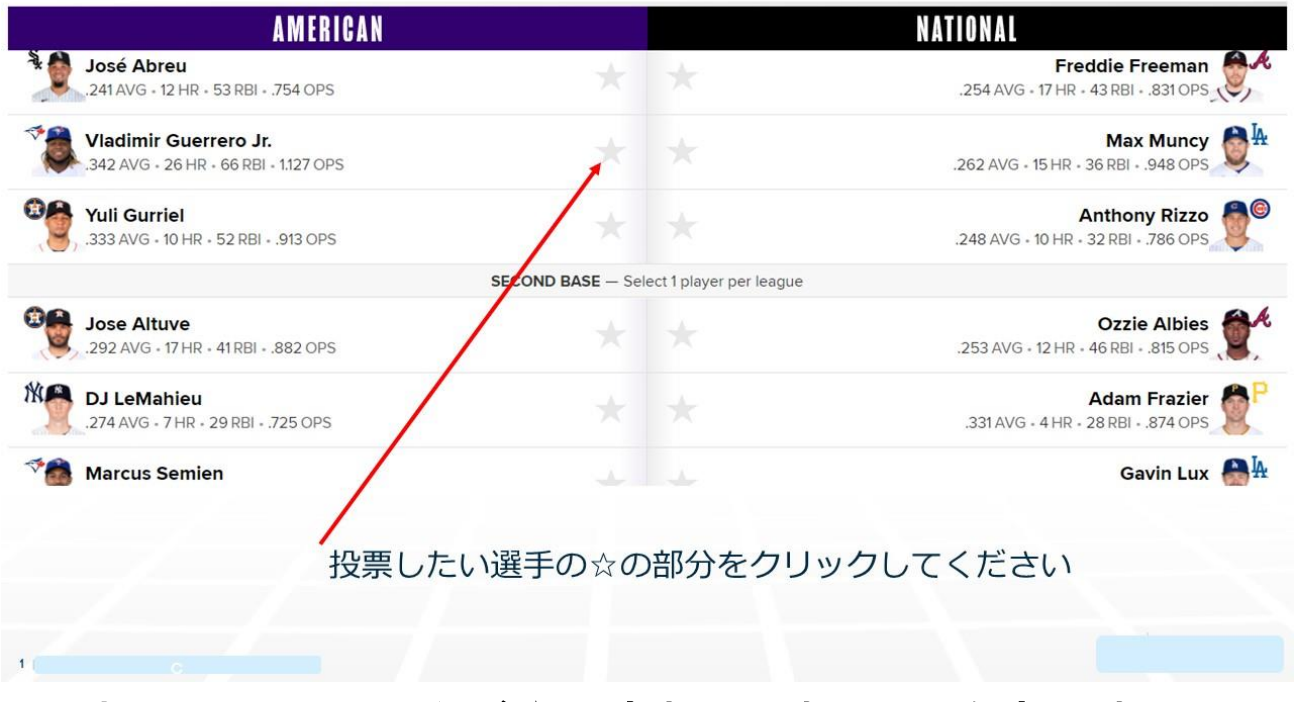

### 2. 投票した選手の☆が★に変わります。選手を変更する場 合は★をもう一度クリックするか、「Change Vote」をクリックし て下さい。

| AMERICAN                                                       |                         |                |                                       | NATIONAL                                            |
|----------------------------------------------------------------|-------------------------|----------------|---------------------------------------|-----------------------------------------------------|
| José Abreu<br>241 AVG • 12 HR • 53 RBI • .754 OPS              |                         | *              | *                                     | Freddie Freeman<br>.254 AVG - 17 HR - 43 RBI831 OPS |
| Vladimir Guerrero Jr.<br>.342 AVG - 26 HR - 66 RBI - 1.127 OPS | Change Vote             | *              |                                       | Max Muncy .262 AVG + 15 HR + 36 RBI + .948 OPS      |
| Yuli Gurriel<br>.333 AVG + 10 HR + 52 RBI + .913 OPS           |                         | *              |                                       | Anthony Rizzo                                       |
|                                                                | SECOND BAS              | SE — Sele      | ect 1 player per league               |                                                     |
| Jose Altuve<br>.292 AVG + 17 HR + 41 RBI + .882 OPS            |                         |                |                                       | Ozzie Albies                                        |
| DJ LeMahieu<br>274 AVG - 7 HR - 29 RBI725 OPS                  |                         |                | ★ Change Vote                         | Adam Frazier .331 AVG - 4 HR - 28 RBI874 OPS        |
| Marcus Semien                                                  |                         |                |                                       | Gavin Lux 🔒                                         |
| 投票した選手の<br>選手を変更する<br>「Change Vot                              | D☆が★に<br>る場合は★<br>e」をクリ | 変わ<br>をも<br>ック | ります。<br>う一度クリック <sup>・</sup><br>して下さい | するか、                                                |
| 2                                                              |                         |                |                                       |                                                     |

## 3. 両リーグの選手をクリックするとその他の候補者の情報が 消えます。続いて2塁手、3塁手と同じ要領で選択します。

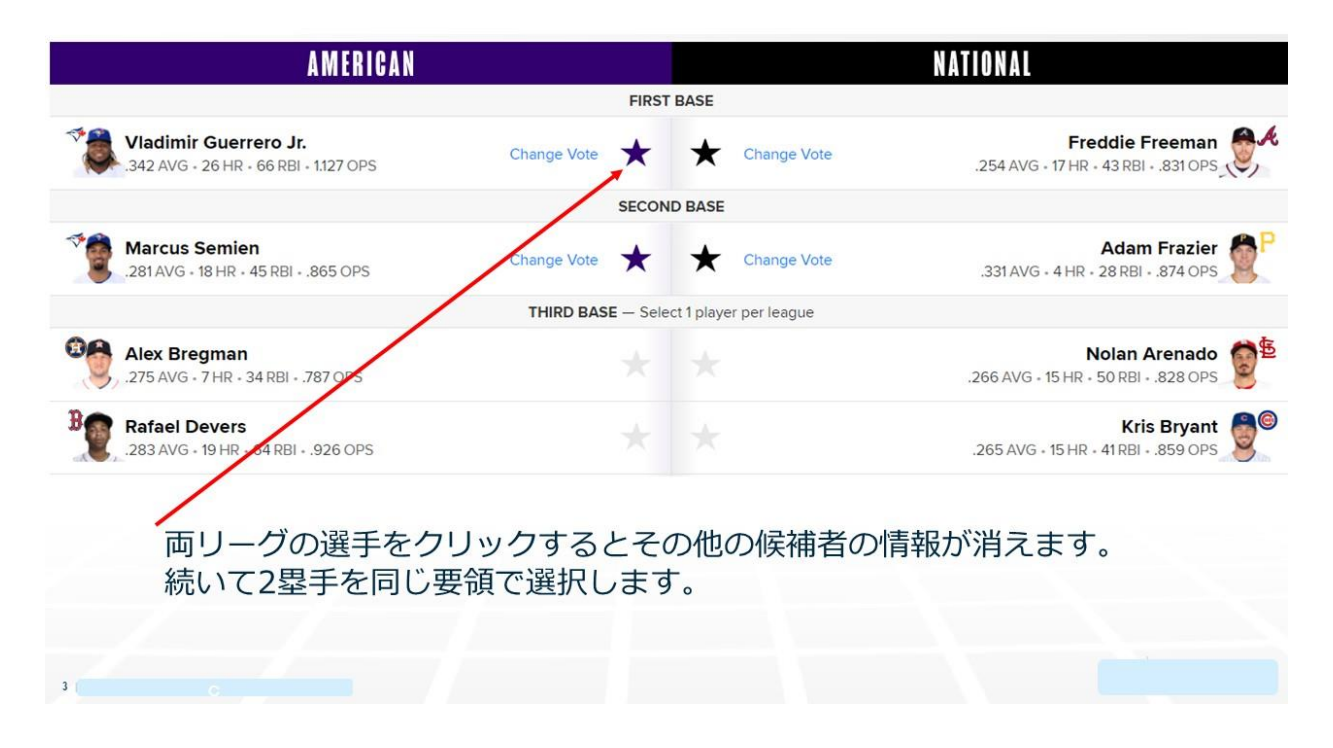

# 4. 外野手を選択するといよいよDHです。

| AMERICAN                                               |                     |                            | NATIONAL                                                        |
|--------------------------------------------------------|---------------------|----------------------------|-----------------------------------------------------------------|
|                                                        | OUTI                | FIELD                      |                                                                 |
| Aaron Judge<br>.285 AVG + 17 HR + 40 RBI + .894 OPS    | Change Vote   ★     | ★ Change Vote              | <b>Nick Castellanos</b><br>.343 AVG + 14 HR + 43 RBI + .985 OPS |
| Cedric Mullins<br>.311 AVG - 13 HR - 28 RBI916 OPS     | Change Vote  ★      | + Change Vote              | Jesse Winker                                                    |
|                                                        | DESIGNATED HITTER - | Select 1 player per league |                                                                 |
| Yordan Alvarez<br>.302 AVG + 13 HR + 49 RBI + .903 OPS | *                   |                            | No Designated Hitter in National League                         |
| J.D. Martinez<br>.300 AVG - 15 HR - 47 RBI902 OPS      | *                   |                            |                                                                 |
| Shohei Ohtani<br>.277 AVG - 25 HR - 59 RBI - 1.031 OPS | *                   |                            |                                                                 |
|                                                        |                     |                            |                                                                 |
|                                                        |                     |                            |                                                                 |
| 外照手を認                                                  | 認知するといとい            | FDUT                       |                                                                 |
| アビナでほ                                                  | ETIL 9 OCUAU        | aun (9.                    |                                                                 |

5. DHの選手を下にスクロールすると一番下に大谷選手が出 てきます。

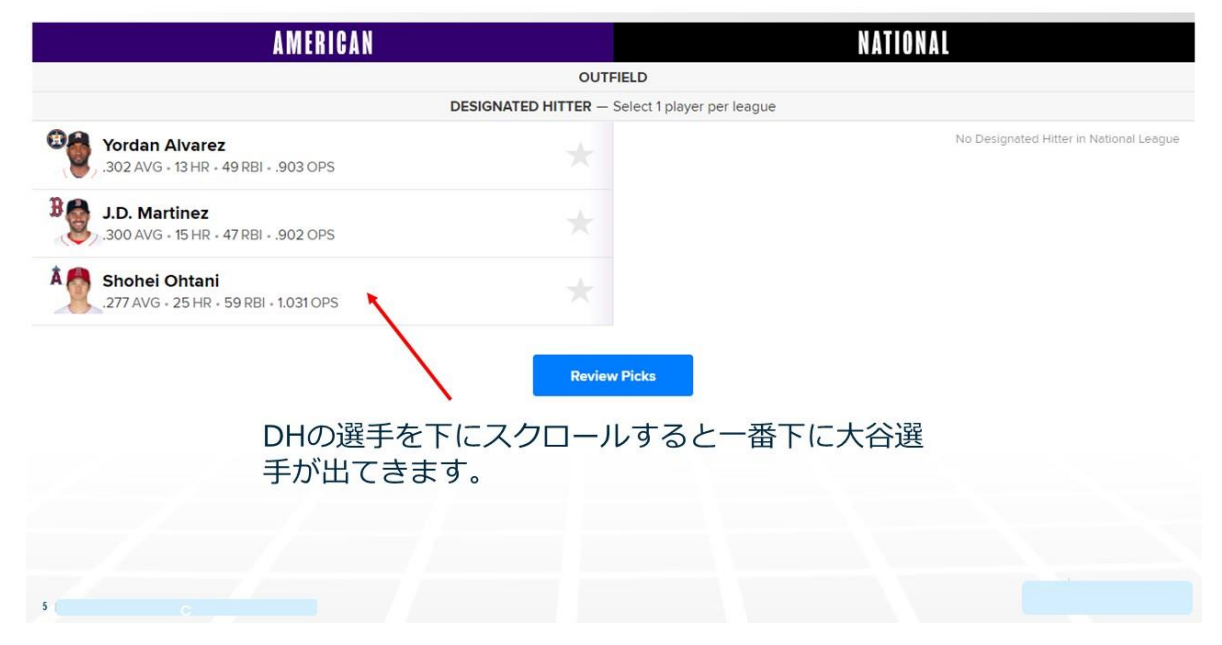

## 6. 選手の選択が終了したら、「ReviewPicks」をクリックして下 さい。

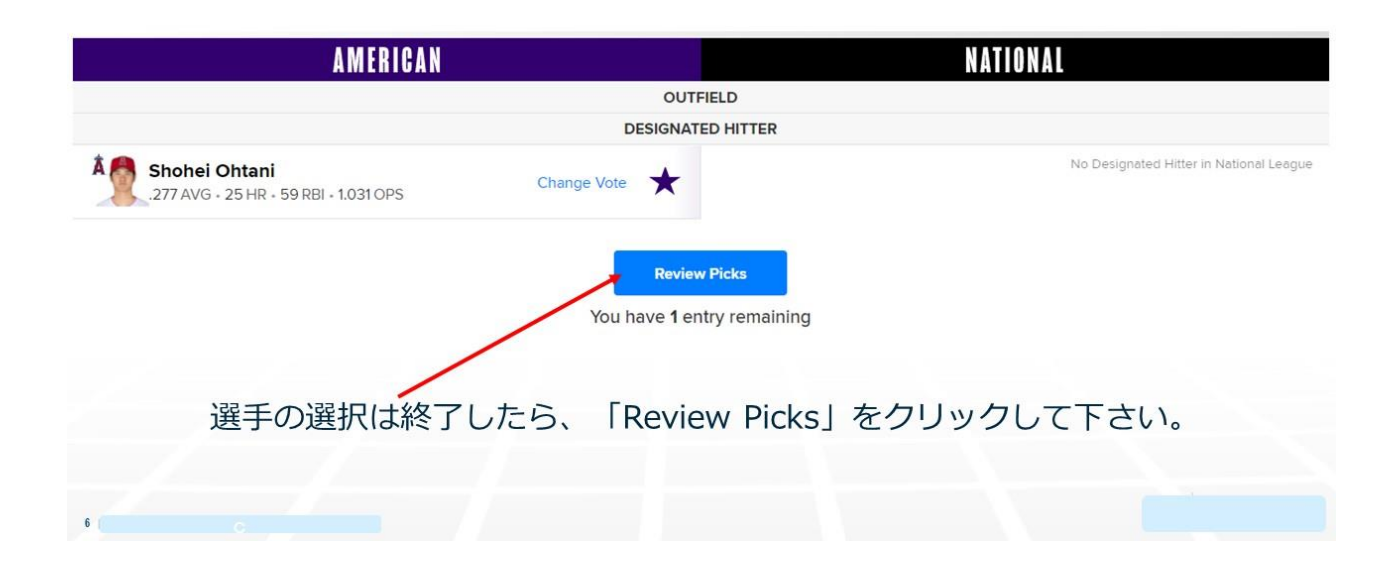

# 7. 選択した選手の一覧表が出ます。

|       | Vladimir Guerrero Jr. | FIRST BASE        | Freddie Freeman      | , A                   |
|-------|-----------------------|-------------------|----------------------|-----------------------|
| 7     | Marcus Semien         | SECOND BASE       | Adam Frazier         | P                     |
| B     | Rafael Devers         | THIRD BASE        | Nolan Arenado        | 0 <sup>±</sup>        |
|       | Bo Bichette           | SHORTSTOP         | Fernando Tatis Jr.   | 9                     |
| ₫     | Byron Buxton          | OUTFIELD          | Ronald Acuna         | 1 A                   |
| NA CO | Aaron Judge           | OUTFIELD          | Nick Castellanos     | C                     |
| Ť.    | Cedric Mullins        | OUTFIELD          | Jesse Winker         | C                     |
| KC    | Salvador Perez        | CATCHER           | Buster Posey         | <b>F</b>              |
| *     | Shohei Ohtani         | DESIGNATED HITTER | No Designated Hitter | in National<br>League |
| 7     |                       | 選択した選手の一覧表が出ます。   |                      |                       |
|       |                       |                   |                      |                       |

# 大谷選手だけを選んで投票するとこのような表示になります。

| Review & Submit    |                   |                                            |  |  |
|--------------------|-------------------|--------------------------------------------|--|--|
| AMERICAN           |                   | NATIONAL                                   |  |  |
| No Player Selected | FIRST BASE        | No Player Selected                         |  |  |
| No Player Selected | SECOND BASE       | No Player Selected                         |  |  |
| No Player Selected | THIRD BASE        | No Player Selected                         |  |  |
| No Player Selected | SHORTSTOP         | No Player Selected                         |  |  |
| No Player Selected | OUTFIELD          | No Player Selected                         |  |  |
| No Player Selected | OUTFIELD          | No Player Selected                         |  |  |
| No Player Selected | OUTFIELD          | No Player Selected                         |  |  |
| No Player Selected | CATCHER           | No Player Selected                         |  |  |
| Shohei Ohtani      | DESIGNATED HITTER | No Designated Hitter in National<br>League |  |  |

Almost done ... Complete the form below to submit your ballot!

#### 8. メールアドレス、生年月日、郵便番号、国籍、好きなチーム を入力し、更に「I'm not a robot」の口をクリックし、その後に 「Submit your vote」をクリックして下さい

| Birth Date *                                               | 誕生月                                                                                      | Ī                                                                                        | 延生日                                                                                                    | 誕生年                                                                         |      |
|------------------------------------------------------------|------------------------------------------------------------------------------------------|------------------------------------------------------------------------------------------|----------------------------------------------------------------------------------------------------|-----------------------------------------------------------------------------|------|
| Month                                                      | ,                                                                                        | ∽ Day                                                                                    |                                                                                                    | <ul> <li>✓ Year</li> </ul>                                                  |      |
| Zip/Postal Code *                                          | 郵便番号                                                                                     |                                                                                          | Country *                                                                                                    | 国名                                                                          |      |
|                                                            |                                                                                          |                                                                                          | Select a Country                                                                                                    |                                                                             |      |
| I would like to                                            | receive the MLB.com Newsletter, a                                                        | nd other newsletters and prom                                                            | otions from my favorite Club,                                                                                                    | MLB.com and their partners.                                                 |      |
| <ul> <li>I would like to<br/>ニュース</li> <li>望する場</li> </ul> | receive the MLB.com Newsletter, a<br>レターの受取を着<br>合は図を入れます                                | ind other newsletters and prom                                                           | obot Receptual Privacy - Terms                                                                                                    | MLB.com and their partners.                                                 |      |
| ✓ Iwould like to<br>ニュース<br>望する場                           | receive the MLB.com Newsletter, a<br>レターの受取を<br>合は団を入れます<br>By submitting yo             | nd other newsletters and prom                                                            | obot recarring from my favorite Club,<br>obot recarring<br>Privacy - Terms<br>rstand and agree to be bound by our <b>T</b><br>omit your Vote    | MLB.com and their partners.<br>erms of Use and Privacy Policy.              |      |
| ✓ I would like to<br>ニュース<br>望する場                          | receive the MLB.com Newsletter, a<br>レターの受取を<br>合は団を入れます<br>By submitting yo<br>レアドレス、生年 | nd other newsletters and prom<br>帝<br>J<br>Su acknowedge that you have read, unde<br>Sut | otions from my favorite Club,<br>obot<br>Price/PTGHA<br>Privator - Terms<br>irstand and agree to be bound by our T<br>omit your Vote<br>合、国籍、好き | MLB.com and their partners.<br>erms of Use and Privacy Policy.<br>なチームを入力して | [I'm |

Eメールアドレス 例 1234@56789.com 誕生日 月1日 31 年 1960 郵便番号(Zip / Postal Code)例1040032 国(Country) JP - Japan 好きなチーム(Select your Favorite team)

注意事項は、Eメールアドレス、郵便番号は半角英数字で入力に なります。 全角で入力するとエラーになります。 郵便番号はハイフンなしで入力したほうが間違いないかもしれま せん。

## 9. 投票完了です。 「Download Your Ballot」をクリックすると投票した選手の一覧 表がmy-selections.png形式でダウンロードされます。

| THANK YOU FOR VOTING                                       |        |
|------------------------------------------------------------|--------|
| Let everyone know who you voted for!                       |        |
| 📩 Download Your Ballot 📑 💟                                 |        |
| KEEP THE VOTE GOING ON GOOGLE                              |        |
| Don't stop now! You can also cast your vote on Google.com! |        |
|                                                            |        |
| 「Download Your Ballot」をクリックすると投票した選手の一覧まが出                 | 1± d   |
|                                                            | 107 20 |
| 10. 大谷選手だけ投票すると大谷選手だけ表示され、1                                | 後は     |

#### 10. 大谷選手だけ投票すると大谷選手だけ表示され、後は 表示されません。次の投票は、24時間後から可能になりま す。

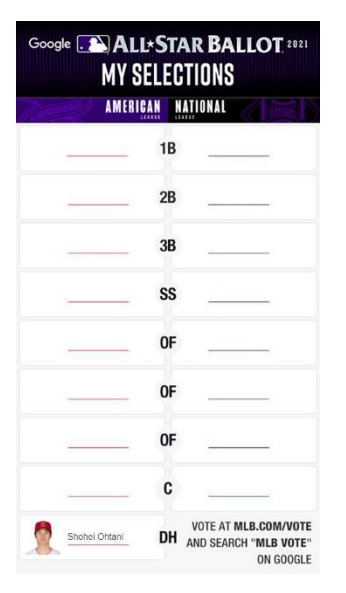